# Colombia Compra Eficiente

# Guía general de los Acuerdos Marco

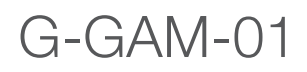

GOBIERNO DE COLOMBIA

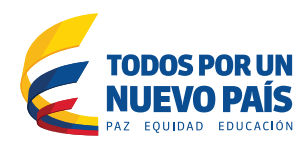

# Guía general de los Acuerdos Marco

| I.Registro/ Ingreso a la Tienda Virtual del Estado Colombiano      | 3  |
|--------------------------------------------------------------------|----|
| II. Solicitud de Orden de Compra                                   | 4  |
| A. Dirección de entrega de los bienes o servicios                  | 6  |
| B. Archivos anexos                                                 | 8  |
| C. Estudios y documentos previos                                   | 9  |
| D. Vencimiento de la Orden de Compra                               | 10 |
| E. Datos del supervisor de la Orden de Compra                      | 10 |
| F. Gravámenes adicionales                                          | 10 |
| G. Artículos del carro                                             | 11 |
| H. Presupuesto que soporta la compra                               | 13 |
| III. Orden de Compra                                               | 18 |
| A. Aprobación Solicitud de Orden de Compra                         | 18 |
| B. Verificación CDP/VF y envío de la Orden de Compra               | 19 |
| C. Documentos del Proceso                                          | 22 |
| D. Registros presupuestal                                          | 22 |
| E. Publicidad de Órdenes de Compra                                 | 23 |
| IV. Publicación de documentos adicionales en las Órdenes de Compra | 24 |

### Registro/ Ingreso a la Tienda Virtual del Estado Colombiano

La Entidad Compradora debe solicitar la creación, actualización o desactivación de usuarios a Colombia Compra Eficiente a través del formulario disponible en http://www.colombiacompra.gov.co/acuerdos-marco/solicitud. Antes de crear, actualizar o desactivar un usuario recomendamos leer la Guía para el manejo de usuarios en la Tienda Virtual del Estado Colombiano.

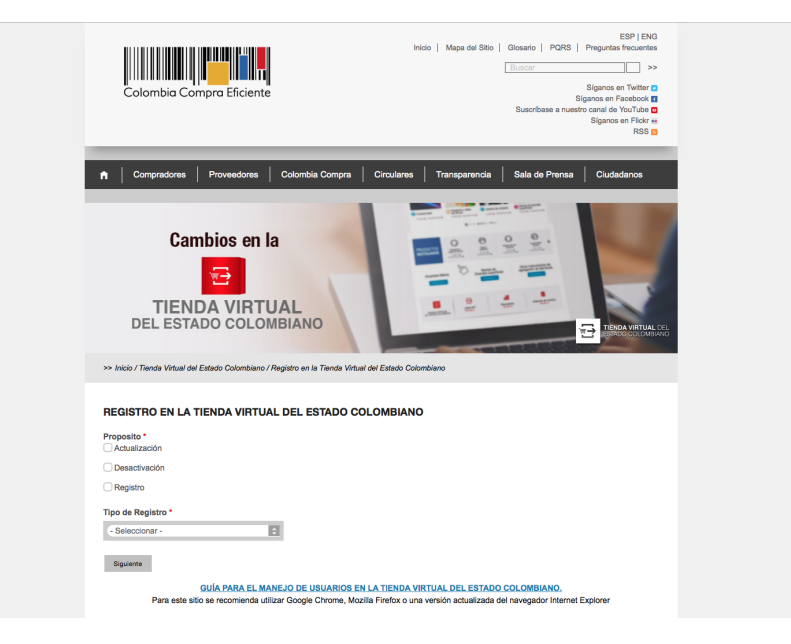

Dentro de los dos (2) días hábiles siguientes a la solicitud de creación, los usuarios de la Entidad Compradora recibirán un correo electrónico con la información de su cuenta.

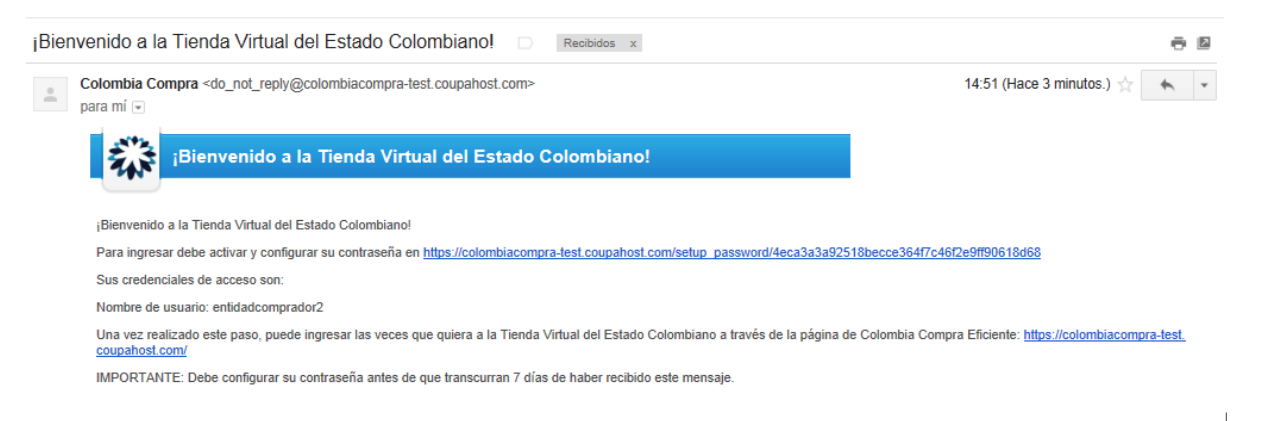

El link del correo electrónico lo lleva a configurar la contraseña de su cuenta en la Tienda Virtual del Estado Colombiano.

| A                   | Solicitudes                           | Órdenes                         | Facturas                          | Recepción                            | Cotización                | Proveedores | Artículos | Informes | Configuración |                    |
|---------------------|---------------------------------------|---------------------------------|-----------------------------------|--------------------------------------|---------------------------|-------------|-----------|----------|---------------|--------------------|
| iBie                | nvenido                               | a la Ti                         | ie <mark>nda \</mark>             | /irtual d                            | lel Estac                 | lo Colom    | biano!    |          |               |                    |
| Ingrese<br>Su contr | la contraseña des<br>aseña debe tener | eada y vuelva<br>r al menos 8 c | a a ingresarla p<br>aracteres. Su | para la verificaci<br>contraseña deb | ón.<br>e tener letras y n | úmeros.     |           |          |               |                    |
| Сог                 | Contraser                             | ia  <br>_a                      |                                   |                                      |                           |             |           |          |               |                    |
|                     | Contraser                             | 18                              |                                   |                                      |                           |             |           |          | (             | Cambiar contraseña |

**Nota:** Es importante verificar que la cuenta de correo de la Entidad Compradora acepte los correos electrónicos del remitente do\_not\_reply@colombiacompra.coupahost.com.

Un usuario ya registrado debe ingresar a https://colombiacompra.coupahost.com/sessions/new, una vez allí, debe digitar su nombre de usuario y contraseña para iniciar sesión.

### Solicitud de Orden de Compra

La Entidad Compradora debe diligenciar la solicitud de orden de Compra en el "Carrito". La Entidad Compradora debe tener en cuenta que una Solicitud de Orden de Compra no puede contener otros bienes y servicios diferentes a los del Acuerdo Marco.

La Entidad Compradora debe diligenciar los campos señalados con un asterisco rojo. Estos campos incluyen:

- i. La dirección de entrega de la facturación
- ii. Datos adjuntos
- iii. Los estudios y documentos previos
- iv. Los gravámenes adicionales
- v. En artículos del carro el artículo del Proveedor seleccionado

- vi. El presupuesto que soporta la compra
- vii. Cadena de aprobación.

| Solicitudes Or                                                                                                    | denes Facturas Recepción Cotización                                                                                         | Proveedores                | Articulos Inf                         | formes Configuración                                                                            |    |
|----------------------------------------------------------------------------------------------------|----------------------------------------------------------------------------------------------------|----------------------------|---------------------------------------|-------------------------------------------------------------------------------------------------|----|
| Revisar el c                                                                                                    | arro                                                                                                    |                            |                                       |                                                                                                 |    |
| Solicitado Por<br>Entidad<br>Datos Adjuntos<br>N.I.T.<br>"Mecanismo de<br>agregación<br>"Necesidad del bien o<br>servicio                                                     | Juan Fernando Soacha<br>AGENCIA NACIONAL DE -<br>Agregar Archivo   Uri   Texto<br>900514813                                 |                            | Dirección *Dirección A la atención de | CIÓN<br>Carrera 59 No. 28-80<br>CAN<br>Bogotá D.C., Bogotá D.C. 1108<br>Colombia<br>Comprador 1 | 21 |
| *Modalidad de<br>selección<br>*Destinación del gasto                                                                                                    | Justifique brevemente la necesidad del bien o servicio.                                                                     | τ                          |                                       |                                                                                                 |    |
| *Origen de los recursos<br>*Supervisor de la Orden<br>de Compra<br>*Correo electrónico del<br>supervisor<br>*Teléfono del supervisor<br>«Vencimiento de la<br>entre de Compra |                                                                                                    |                            |                                       |                                                                                                 |    |
| Especificaciones<br>adicionales de entrega<br>Gravámenes<br>adicionales                                                                                                    |                                                                                                    |                            |                                       |                                                                                                 |    |
| Integración con SIIF<br>Acepto términos y<br>condiciones                                                                                                    | En en Xiousto due aplicans la exitidad ante brichaelo<br>Si •<br>Acceto términos y condiciones del Acuerdos Marco de Precio | s a los definidos<br>impra |                                       |                                                                                                 |    |

|   | 🔬 Artículos del carro                                                                                                    | Presupuesto |  |  |  |  |  |  |  |
|---|----------------------------------------------------------------------------------------------------|-------------|--|--|--|--|--|--|--|
|   | Clasificar por Original Nombre del artículo Mercancía                                                                        | a           |  |  |  |  |  |  |  |
| * | Corrija las líneas incompletas resaltadas en rojo                                                                            |             |  |  |  |  |  |  |  |
| 1 | Articulo 1         1 x 800,00 / Unidad =         800,00 COP           De Proveedor 1         Mercancía         Requerido     | Ninguno 🔍 🌲 |  |  |  |  |  |  |  |
| 2 | Articulo 2 1 x 1.800,00 / Unidad = 1.800,00 cop<br>De Proveedor 1<br>Mercancía Requerido                                     | Ninguno 🔍 🌲 |  |  |  |  |  |  |  |
| 3 | Articulo 3         1 x 2.800,00 / Unidad =         2.800,00 cop           De Proveedor 1         Mercancía         Requerido | Ninguno 🔍 🌲 |  |  |  |  |  |  |  |
| 4 | Articulo 4 1 x 3.800,00 / Unidad = 3.800,00 cop<br>De Proveedor 1<br>Mercancía Requerido                                     | Ninguno 🔍 🌲 |  |  |  |  |  |  |  |
|   | S Agregar línea 📓 Vaciar el carrito Total 4 Unidades 9.200,00 COL                                                            | p           |  |  |  |  |  |  |  |
|   | . " Cadena De Aprobación                                                                                                    |             |  |  |  |  |  |  |  |
|   | 😤 Agregar                                                                                                    |             |  |  |  |  |  |  |  |
|   | Juan Fernando pendiente Acción Términos y<br>Soacha del comprador condiciones                                                |             |  |  |  |  |  |  |  |
|   |                                                                                                    |             |  |  |  |  |  |  |  |

### A. Dirección de entrega de los bienes o servicios

La Entidad Compradora debe indicar la dirección de entrega de la factura haciendo "clic" en el ícono de la lupa , en "Dirección" en la parte superior derecha de la página y seleccionando la dirección de entrega haciendo clic en el botón "Elegir".

📄 Guardar

📄 Guardar para más tarde

😼 Enviar para aprobación

|   | I |   |   | I | I |   | I |   | I |   |  |
|---|---|---|---|---|---|---|---|---|---|---|--|
| l |   | l | I | l | l | l | l | l |   | l |  |
|   | ł |   |   |   |   |   | 1 |   | 1 |   |  |

# 🔊 Dirección

| *Dirección          | Carrera 59 No. 26-60                 | ۹,     |
|---------------------|--------------------------------------|--------|
|                     | CAN                                  |        |
|                     | Bogotá D.C., Bogotá D.C.<br>Colombia | 110821 |
| A la<br>atención de | Comprador 1                          |        |

| Elegir una dirección 🔀                 |                                  |         |                |                |               |          |                  |          |  |
|----------------------------------------|----------------------------------|---------|----------------|----------------|---------------|----------|------------------|----------|--|
| Crear Exportar a 👻                     |                                  |         | Ver            | Todo           | Ŧ             | 0        | Avanzado         | Q,       |  |
| Nombre -                               | Línea 1                          | Línea 2 | Ciudad         | Estado         | Código Postal | País     | A La Atención De | Acciones |  |
| Hospital de Usaquen I Nivel<br>ESE     | Carrera 6A No. 119B-14<br>Piso 3 | Ninguno | Bogotá<br>D.C. | Bogotá<br>D.C. | 110821        | Colombia | Ninguno          | S Elegir |  |
| Instituto Nacional de Vías -<br>INVÍAS | Carrera 59 No. 26-60             | CAN     | Bogotá<br>D.C. | Bogotá<br>D.C. | 110821        | Colombia | Ninguno          | Elegir   |  |
|                                        |                                  |         |                |                |               |          |                  |          |  |
|                                        |                                  |         |                |                |               |          |                  | 1        |  |

Si requiere crear una nueva dirección de entrega, la Entidad Compradora debe hacer clic en "Crear", diligenciar el formulario y hacer "clic" en "Guardar".

| Elegir una dirección                   |                                  |         |                |                |               |          |                  | ×        |
|----------------------------------------|----------------------------------|---------|----------------|----------------|---------------|----------|------------------|----------|
| Crear Exportar a 👻                     |                                  |         | Ver            | Todo           | Ŧ             | 0        | Avanzado         | Q.       |
| Nombre 🔺                               | Línea 1                          | Línea 2 | Ciudad         | Estado         | Código Postal | País     | A La Atención De | Acciones |
| Hospital de Usaquen I Nivel<br>ESE     | Carrera 6A No. 119B-14<br>Piso 3 | Ninguno | Bogotá<br>D.C. | Bogotá<br>D.C. | 110821        | Colombia | Ninguno          | S Elegir |
| Instituto Nacional de Vías -<br>INVÍAS | Carrera 59 No. 26-60             | CAN     | Bogotá<br>D.C. | Bogotá<br>D.C. | 110821        | Colombia | Ninguno          | Elegir   |
|                                        |                                  |         |                |                |               |          |                  |          |
|                                        |                                  |         |                |                |               |          |                  | h        |

| l | I | 1 |   | l | I | II. | I | II. | I | I |  |
|---|---|---|---|---|---|-----|---|-----|---|---|--|
| l |   | L | I | l | l | L   |   | L   |   | I |  |
|   | l |   |   | L | l |     | l |     | l |   |  |

| Ingresar una direcc | ión nueva     | ×       |
|---------------------|---------------|---------|
| Nombre              |               |         |
| *Línea 1            |               |         |
| Línea 2             |               |         |
| *Ciudad             |               |         |
| Estado              |               |         |
| *Código postal      |               |         |
| *País               | United States | Ŧ       |
| A la atención de    |               |         |
|                     |               |         |
|                     | Cancelar      | Guardar |

Nota: En el campo de "A la atención de" debe ir el nombre de un Usuario y no el de la Entidad.

En "Especificaciones adicionales de entrega" la Entidad Compradora puede dar instrucciones a los Proveedores para la entrega de los bienes o servicios.

### B. Archivos anexos

- i. Copia del CDP y/o Vigencia Futura.
- ii. Archivo de Excel de la cotización ganadora.
- iii. La Entidad Compradora puede incluir archivos adicionales con información del proceso si lo considera conveniente. Cualquier información o archivo adicional debe respetar lo pactado en el Acuerdo Marco.

Para agregar archivos, la Entidad Compradora debe hacer clic en la palabra "Archivo", hacer clic en el botón "Explorar" para seleccionar el archivo y por ultimo seleccionar la casilla "Enviar al Proveedor".

| Datos Adjuntos                        | Agregar Archivo   Url   Texto |   |
|---------------------------------------|-------------------------------|---|
| N.I.T.<br>*Mecanismo de<br>agregación | Explorar                      | ۵ |
|                                       | Enviar al proveedor           |   |
|                                       |                               |   |

### C. Estudios y documentos previos

Para diligenciar los campos de los estudios y documentos previos, la Entidad Compradora debe tener en cuenta lo siguiente:

- i. El Manual de Acuerdos Marco1 establece que la Entidad Compradora debe dejar constancia del fundamento para considerar las condiciones de uno u otro Proveedor como las más favorables. La Entidad Estatal es responsable de la selección del Proveedor, la cual debe hacerse de conformidad con la ley y el Acuerdo Marco.
- ii. Modalidad de Contratación: Selección abreviada por Acuerdo Marco.
- iii. Si la Entidad Compradora va a pagar el valor de la Orden de Compra con una combinación de recursos de inversión y funcionamiento, debe señalar la opción que mayor porcentaje de recursos aporta.
- iv. Si el origen de los recursos es una combinación entre SGP, regalías, recursos propios, y presupuesto nacional/territorial debe señalar la opción que mayor porcentaje de recursos aporta 2.

g

<sup>1.</sup> Ver Manual: http://www.colombiacompra.gov.co/tienda-virtual-del-estado-colombiano/acuerdos-marco/acuerdos-marco

<sup>2.</sup> Recursos Propios son aquellos generados y administrados por las entidades y destinados al cumplimiento de su objeto social; el Presupuesto Nacional/ Territorial es aquel establecido por la ley por concepto de aplicación de impuestos de carácter nacional, tasas, multas y contribuciones; SGP son los recursos provenientes del Sistema General de Participaciones; Regalías son los recursos provenientes del Sistema General de Regalías: Recursos de Créditos son los recursos provenientes de organismos multilaterales.

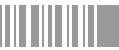

La Entidad Compradora debe aceptar los términos y condiciones contenidos en el Acuerdo Marco de Precios correspondiente.

### D. Vencimiento de la Orden de Compra

La Entidad Compradora debe establecer una fecha de vencimiento de la Orden de Compra. Esta fecha de vencimiento es la fecha en la cual debe finalizar la entrega del bien o servicio por parte del Proveedor. Dependiendo los bienes o servicios a adquirir debe revisar la Guía específica del Acuerdo Marco de su interés para validar la vigencia máxima permitida hasta la cual puede ir una Orden de Compra.

### E. Datos del Supervisor de la Orden de Compra

Indicar el nombre, teléfono y correo del supervisor de la Orden de Compra.

### F. Gravámenes adicionales

Si la Orden de Compra es objeto de algún gravamen adicional, la Entidad Compradora debe especificar en el campo "Gravámenes adicionales". La Entidad Compradora es la responsable de incluir los gravámenes adicionales que apliquen.

Esta información también debe estar incluida en la Solicitud de Cotización (artículos) y en el formato de Solicitud de Cotización (archivo en Excel) adjunto. Las Entidades Compradoras son responsables de incluir en la Solicitud de Cotización los gravámenes (estampillas) distintos a los impuestos nacionales a los que están sujetos sus Procesos de Contratación. Si la Entidad Compradora no incluye los gravámenes (estampillas) en la Solicitud de Cotización, debe adicionar la Orden de Compra con el valor correspondiente, de lo contrario la Entidad Compradora estará incumpliendo el Acuerdo Marco.

Si la Entidad Compradora no incluye el valor de las estampillas en la Solicitud de Cotización y tampoco adiciona la Orden de Compra, Colombia Compra Eficiente estará autorizada a suspender el registro de la Entidad Compradora en la Tienda Virtual del

En la sección "Artículos del carro" la Entidad Compradora encontrará los componentes que fueron requeridos en su Solicitud de Cotización y el valor total de la compra. Es importante verificar el valor total de la Solicitud de Orden de Compra una vez agregado el artículo al carrito.

|   | 🔬 Artículos del carro                               |                         |                              |           | Presupuesto |
|---|-----------------------------------------------------|-------------------------|------------------------------|-----------|-------------|
|   |                                                     | Clasificar por Original | Nombre del artículo          | Mercancía |             |
| 3 | Corrija las líneas incompletas resaltada            | s en rojo               |                              |           |             |
| 1 | Articulo 1<br>De Proveedor 1<br>Mercancía Requerido | 1.                      | k 800,00 / Unidad = 80       | 00,00 cop | Ninguno 🔍 🌲 |
| 2 | Articulo 2<br>De Proveedor 1<br>Mercancía Requeido  | 1 x 1.8                 | 00,00 / Unidad = <b>1.8(</b> | 00,00 COP | Ninguno 🍳 🛦 |
| 3 | Articulo 3<br>De Proveedor 1<br>Mercancía Requerido | 1 x 2.8                 | 00,00 / Unidad = <b>2.80</b> | 00,00 COP | Ninguno 🔍 👗 |
| 4 | Articulo 4<br>De Proveedor 1<br>Mercancía Requeido  | 1 x 3.8                 | 00,00 / Unidad = <b>3.8(</b> | 00,00 COP | Ninguno 🔍 👗 |
|   | Agregar línea Saciar el carrito                     |                         | Total 4 Unidades 9.2         | 00,00 COP |             |

Para editar los artículos del carro incluidos en la Solicitud de Compra, la Entidad Compradora debe llevar el cursor sobre el artículo y cuando aparezca un lápiz 🥜, hacer clic, y realizar los cambios y guardarlos. (no editar el ítem de servicio)

|   |   | I | I |   | I |   | I |   |  |
|---|---|---|---|---|---|---|---|---|--|
| Ш | I | l | l | l |   | l |   | l |  |

| 🔍 🔍 Artículos del carro                |                                |                        | Presup   | uesto    |         |
|----------------------------------------|--------------------------------|------------------------|----------|----------|---------|
|                                        | Clasificar por Original Nombre | del artículo Mercancía |          |          |         |
| 🗙 Corrija las líneas incompletas resal | adas en rojo                   |                        |          |          |         |
| ● Artículo ○ Servicio                  |                                |                        |          |          |         |
| *Artículo                              | *Proveedor **** Mercancía      |                        |          |          |         |
| Articulo 1                             | Proveedor 1<br>"Mercancia" es  | un campo obligatorio   |          |          |         |
| *Precio                                | Cantidad Unidades De Medida    |                        |          |          |         |
| 800,00<br>COP *                        | 1 Unidad +                     |                        |          |          |         |
| Términos de envío                      | Términos de pago<br>v          |                        |          |          |         |
| Datos Adjuntos                         |                                |                        |          |          |         |
| Agregar Archivo   Url   Texto          |                                |                        |          |          |         |
|                                        |                                |                        | Cancelar | Eliminar | Guardar |

Nota: NO se debe editar la opción de Artículo a Servicio.

Si el artículo aparece resaltado en rojo, la Entidad Compradora debe editarlo e ingresar la mercancía a la cual pertenece. Para eso la Entidad Compradora debe seleccionar en la casilla "Mercancía" la opción "Acuerdos Marco de Precios" luego seleccionar el bien o servicio que desea.

| 🔍 🥿 Artículos del carro                                               | Clasificar par          | Nombro del attículo                                                    | Mar   | Presu                                                                          | puesto   |         |
|-----------------------------------------------------------------------|-------------------------|------------------------------------------------------------------------|-------|--------------------------------------------------------------------------------|----------|---------|
| 🗙 🛛 Corrija las líneas incompletas resa                               | litadas en rojo         | Tai Nombre del articulo                                                | wer   | Calicia                                                                        |          |         |
| ● Artículo ○ Servicio                                                 |                         |                                                                        |       |                                                                                |          |         |
| *Artículo                                                             | *Proveedor 🕁 🕁 🕁 🕁      | Mercancía                                                              |       |                                                                                |          |         |
| Articulo 1                                                            | Proveedor 1             | Blindaje<br>Educación                                                  | •     | ~                                                                              |          |         |
| *Precio<br>800,00<br>COP *                                            | Cantidad Unidades De Me | Grandes Superficies<br>Intendencia<br>Seguros<br>Servicios Financieros | * * * |                                                                                |          |         |
| Términos de envío                                                     | Términos de pago        | Servicios generales                                                    | •     |                                                                                |          |         |
| Segun el acuerdo marco * Datos Adjuntos Agregar Archivo   Url   Texto | Segun el acuerdo marco  | recnoigia (T)<br>Transporte<br>Vestuario                               | *     | Blindaje<br>Combustible<br>Tiquetes Aéreos<br>Vehiculos<br>Vehículos Blindados | Þ        |         |
|                                                                       |                         |                                                                        |       | Cancelar                                                                       | Eliminar | Guardar |

### H. Presupuesto que soporta la compra

En "Artículos del Carro" en "Presupuesto" la Entidad Compradora debe asignar el CDP y/o Vigencias Futuras que soportan la compra del bien o servicio. Para ello, debe hacer "clic" en el ícono de la lupa , en la línea del artículo.

| Presupuesto |
|-------------|
| Ninguno 🔍 👗 |

Luego debe hacer clic en el botón "Elegir" al o los CDP's o vigencias futuras correspondientes, los cuales deben contener los rubros presupuestales adecuados para realizar la contratación se desplegará el siguiente pantallazo.

| Elegir una cuenta                                                                             |                            | 8             |
|-----------------------------------------------------------------------------------------------|----------------------------|---------------|
| Dpto Admin Presidencia de la Republica - 02 v Empieza co<br>Nombre UND EJEC CDP Tipo de búsqu | on 🔻 🔍 Buscar 🛛 I<br>Jieda | Borrar campos |
| Nombre                                                                                        | Código                     | Acciones      |
| DEPARTAMENTO ADMINISTRATIVO DE LA PRESIDENCIA DE LA REPUBLICA                                 | 020101-61714               | S Elegir      |
| DEPARTAMENTO ADMINISTRATIVO DE LA PRESIDENCIA DE LA REPUBLICA                                 | 020101-19414               | 🗢 Elegir      |

|   | Artículos del carro                                                                                     | Presupuesto                                                                        |  |  |  |  |  |  |  |
|---|----------------------------------------------------------------------------------------------------|------------------------------------------------------------------------------------|--|--|--|--|--|--|--|
|   | Clasificar por Original Nombre del artículo Mercanci                                                    |                                                                                    |  |  |  |  |  |  |  |
| * | 🗙 Corrija las líneas incompletas resaltadas en rojo                                                     |                                                                                    |  |  |  |  |  |  |  |
| 1 | Articulo 1 1 x 800,00 / Unidad = 800,00 COP                                                             | Dpto Admin Presidencia de la<br>Republica - 02                                     |  |  |  |  |  |  |  |
|   | Mercancía Requeido • Términos de pago Segun el acuerdo marco • Términos de envío Segun el acuerdo marco | DEPARTAMENTO ADMINISTRATIVO DE<br>LA PRESIDENCIA DE LA REPUBLICA<br>020101-61714 4 |  |  |  |  |  |  |  |

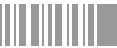

Si no se ha creado el CDP/VF en la Tienda Virtual del Estado Colombiano debe registrarlo en "Agregar cuenta", diligenciar el formulario y hacer clic en "Guardar". En el formulario, la Entidad Compradora puede nombrar el CDP/VF como lo considere conveniente. El campo "Cuadro De Cuentas" se refiere al número de la unidad ejecutora de la Entidad Compradora en el SIIF. Para las Entidades de orden territorial el "Cuadro De Cuentas" corresponde al NIT de la Entidad Compradora.

| Elegir una cuenta                             |                          |                                          | 8             |
|-----------------------------------------------|--------------------------|------------------------------------------|---------------|
| Dpto Admin Presidencia de la Republica - 02 🔹 | Nombre UND EJEC CDP Tipo | mpieza con v 🔍 Buscar I<br>o de búsqueda | Borrar campos |
| Nombre                                        |                          | Código                                   | Acciones      |
| DEPARTAMENTO ADMINISTRATIVO DE LA PRESIDENCI, | 020101-61714             | 🛇 Elegir                                 |               |
| DEPARTAMENTO ADMINISTRATIVO DE LA PRESIDENCI/ | A DE LA REPUBLICA        | 020101-19414                             | 📀 Elegir      |

| Ingresar una cuenta nueva   |            |           |  |  |  |  |  |  |
|-----------------------------|------------|-----------|--|--|--|--|--|--|
| Nombre<br>Cuadro De Cuentas |            |           |  |  |  |  |  |  |
|                             | 🗙 Cancelar | 🔚 Guardar |  |  |  |  |  |  |
| •                           |            | M         |  |  |  |  |  |  |

Si la Entidad Compradora necesita asignar más de un CDP/VF a un bien o servicio, debe:

i. Hacer "clic" en el ícono de las flechas 🙏

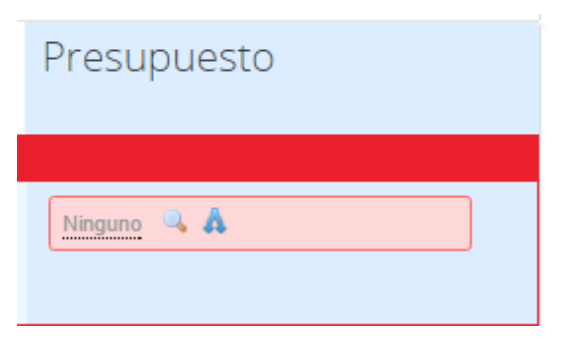

ii. Hacer "clic" el ícono de la lupa 🔍

| Dividir el CDP                            |       |          |   |             |                   |                  |        |
|-------------------------------------------|-------|----------|---|-------------|-------------------|------------------|--------|
| Articulo 1 de Proveedor 1 para 800,00 COP |       |          |   |             |                   |                  |        |
| Cuenta de CDP                             |       | Período  |   | Monto       | Porcentaje de lín | ea               |        |
| Ninguno 🔍                                 |       |          | Ŧ | 0,00<br>COP | 0,00%             |                  | 0<br>X |
| Ninguno 🔍                                 |       |          | Ŧ | 0,00<br>COP | 0,00%             |                  | 0<br>X |
| 🐝 Agregar división                        |       |          |   |             |                   |                  |        |
|                                           | Total | 0,00 COP |   |             |                   | 800 po<br>debajo | r      |
|                                           |       |          |   |             | Cancelar          | Guar             | dar    |

iii. Elegir los CDP/VF correspondientes.

| Elegir una cuenta                                                                        | ×                                              |
|------------------------------------------------------------------------------------------|------------------------------------------------|
| Dpto Admin Presidencia de la Republica - 02 v Empieza<br>Nombre UND EJEC CDP Tipo de bús | con v Borrar campos<br>aqueda O Agregar cuenta |
| Nombre                                                                                   | Código Acciones                                |
| DEPARTAMENTO ADMINISTRATIVO DE LA PRESIDENCIA DE LA REPUBLICA                            | 020101-61714 SElegir                           |
| DEPARTAMENTO ADMINISTRATIVO DE LA PRESIDENCIA DE LA REPUBLICA                            | 020101-19414 SElegir                           |

iv. Asignar el valor cubierto por cada CDP/VF en el campo de "Monto". Una vez diligenciados los campos debe dar clic en "Guardar" para registrar la información en el sistema. Para poder registrar la información en el sistema, los montos asignados a los CDP/VF deben sumar el 100% del valor a adquirir del Blindaje y/o adecuaciones.

| ľ  | I |   | L  | п  |  |    |   |  |
|----|---|---|----|----|--|----|---|--|
| L  | I |   | L  | L  |  |    | Ш |  |
| L  | I |   | L  | L  |  |    | Ш |  |
| L  | I |   | L  | L  |  |    | Ш |  |
| ٩, | ł | - | ۰. | н, |  | ш. |   |  |

| Dividir el CDP                            |       |          |   |             |                    | 8                 |
|-------------------------------------------|-------|----------|---|-------------|--------------------|-------------------|
| Articulo 1 de Proveedor 1 para 800,00 COP |       |          |   |             |                    |                   |
| Cuenta de CDP                             |       | Período  |   | Monto       | Porcentaje de líne | a                 |
| Ninguno 🔍                                 |       |          | Ŧ | 0,00<br>COP | 0,00%              | <u>ې</u>          |
| Ninguno 🔍                                 |       |          | Ŧ | 0,00<br>COP | 0,00%              | <b>e</b>          |
| 🤹 Agregar división                        |       |          |   |             |                    |                   |
|                                           | Total | 0,00 COP |   |             |                    | 800 por<br>debajo |
|                                           |       |          |   |             | Cancelar           | Guardar           |

**Nota:** Recomendamos a la Entidad Compradora, antes de enviar la Solicitud de Compra para aprobación del ordenador del gasto, validar los siguientes campos:

- Fecha de vencimiento de la Orden de Compra.
- Valor total de la Solicitud de Compra
- Número del CDP/VF
- Archivos
- Aceptar términos y condiciones adjuntos

En "Cadena de Aprobación" está el flujo para la emisión de una Orden de Compra.

En "Comentarios" el comprador puede escribir notas al ordenador de gasto que no serán visibles para los proveedores.

Si la Entidad Compradora necesita interrumpir el diligenciamiento de la Solicitud de Compra, debe hacer clic en "Guardar" para que quede guardada en estado borrador en "Solicitudes".

| Cader | na De Aprob             | ación                             |                           |           |                          |
|-------|-------------------------|-----------------------------------|---------------------------|-----------|--------------------------|
|       | Juan Fernando<br>Soacha | pendiente Acción<br>del comprador | Términos y<br>condiciones |           |                          |
|       |                         | E                                 | Guardar para más tarde    | 📙 Guardar | 😼 Enviar para aprobación |

Para retomar el diligenciamiento de la Solicitud de Compra, el usuario debe ir a "Solicitudes" en el menú superior y seleccionar el ícono del lápiz de la columna "Acciones" en la línea de la solicitud correspondiente.

| f Solicit   | tudes Ordenes           | Facturas       | Recepción | Cotización                                                           | Proveedores                                                                  | Artículos                                                               | Informes                                       | Configuración |          |          |
|-------------|-------------------------|----------------|-----------|----------------------------------------------------------------------|------------------------------------------------------------------------------|-------------------------------------------------------------------------|------------------------------------------------|---------------|----------|----------|
| Solicitudes | Líneas de solicitudes   | Otras solicitu | des       |                                                                      |                                                                              |                                                                         |                                                |               |          |          |
| Solicit     | udes                    |                |           |                                                                      |                                                                              |                                                                         |                                                |               |          |          |
| Cargar de   | esde el archivo         | Exportar a     | •         | Ver Todo                                                             |                                                                              | ,                                                                       | · 💿 [                                          | Avanzado      |          | Q,       |
| Solicitud - | Solicitado Por          | Enviado El     | Estado    | Artículos                                                            |                                                                              |                                                                         |                                                |               | Total    | Acciones |
| 10109       | Juan Fernando<br>Soacha | Ninguno        | Borrador  | 1 Unidad Artic<br>1 Unidad Artic<br>1 Unidad Artic<br>1 Unidad Artic | ulo 1 de Proveed<br>ulo 2 de Proveed<br>ulo 3 de Proveed<br>ulo 4 de Proveed | lor 1 para 800<br>lor 1 para 1.80<br>lor 1 para 2.80<br>lor 1 para 3.80 | ,00 COP<br>)0,00 COP<br>)0,00 COP<br>)0,00 COP |               | 9.200,00 |          |

**Nota:** Bajo la columna "Acciones", en la sección "Solicitudes" en el menú superior, la Entidad Compradora puede: Fecha de vencimiento de la Orden de Compra.

- 😼 Notificarle al ordenador del gasto el envío de la Solicitud de Compra.
- 🧔 Retirar la solicitud en cualquier momento si ésta no ha sido aprobada por el ordenador del gasto.

## III Orden de Compra

El ordenador del gasto de la Entidad Compradora es el encargado de "Aprobar" o "Rechazar" la Solicitud de Compra.

### A. Aprobación Solicitud de Orden de Compra

El ordenador del gasto puede acceder a las Solicitudes de Compra enviadas por el comprador a través de las notificaciones por correo electrónico, o en "Solicitudes" en el menú superior.

La siguiente imagen muestra una Solicitud de Compra enviada por correo electrónico para la aprobación por parte del ordenador del gasto de la Entidad Compradora.

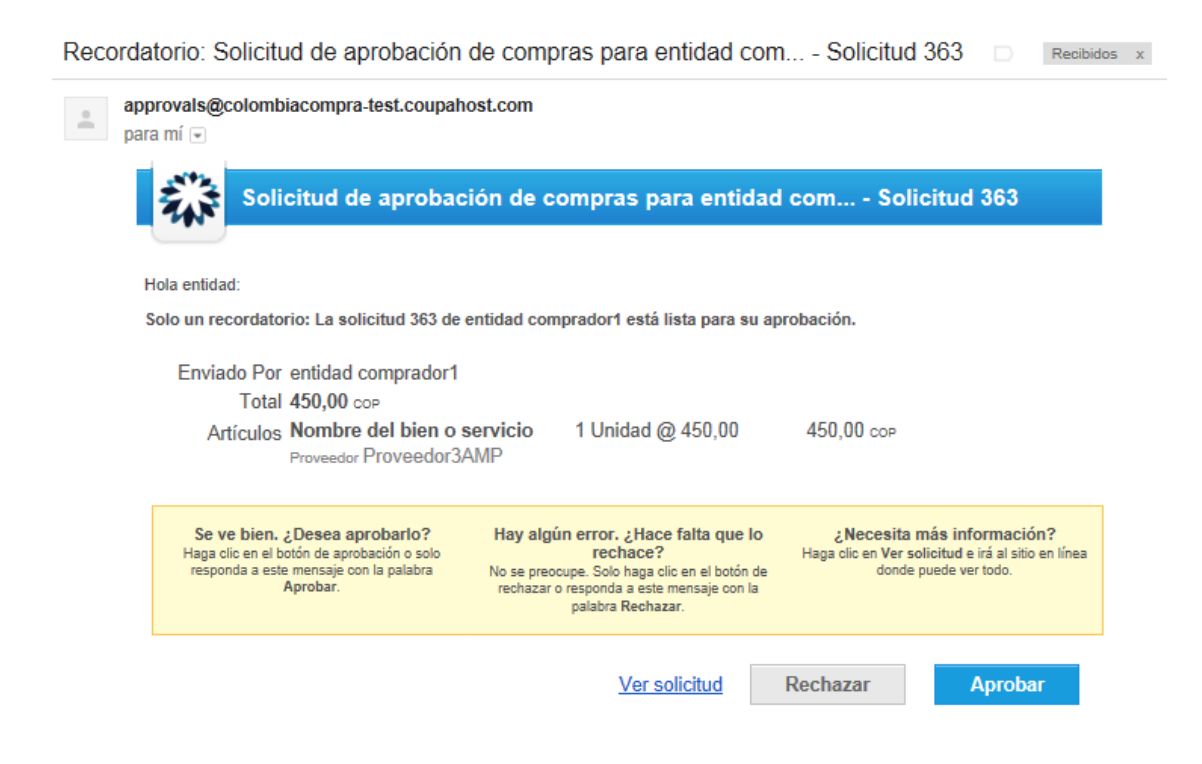

El ordenador del gasto puede hacer clic en "Rechazar" para devolver la solicitud al comprador, o en "Aprobar" para enviar la Orden de Compra al Proveedor. Si desea incluir un comentario justificando su decisión al comprador, el ordenador del gasto puede ingresarlo en el espacio de comentarios ubicado en la parte inferior de la solicitud.

El ordenador del gasto también puede ingresar a la Tienda Virtual y en la sección de "Tareas pendientes", seleccionar la solicitud y hacer clic en "Aprobar" o "Rechazar".

| A        | Solicitudes | Órdenes | Facturas | Recepción | Cotización | Proveedores | Articulos | Informes     | Configura | ción        |      |           |
|----------|-------------|---------|----------|-----------|------------|-------------|-----------|--------------|-----------|-------------|------|-----------|
|          |             |         |          |           |            |             |           |              |           |             | ď    |           |
|          |             |         |          |           |            |             |           | Listas de ór | denes *   | Catálogos 1 | Po   | líticas * |
| ₽ Ore    | denes reci  | entes v | er todas |           |            |             | ~         | 🔄 Tai        | reas per  | dientes     | 82 m | ás en su  |
| Anterior |             |         |          |           |            |             |           | buzón        |           |             |      |           |

### B. Verificación CDP/VF y envió de la Orden de Compra

Si la Entidad Compradora hace parte del SIIF, dentro de la hora siguiente a la aprobación de la Solicitud de Orden de Compra, el sistema verifica la disponibilidad presupuestal del CDP/VF registrado. Si la verificación arroja un error, la Solicitud de Orden de Compra es devuelta al comprador en estado borrador con un mensaje generado por el SIIF indicando el error presentado por el sistema. Si la verificación no arroja un error, la Orden de Compra es enviada al proveedor.

Si la Entidad Compradora no hace parte del SIIF, después de la aprobación de la Solicitud de Orden de Compra, el sistema envía la Orden de Compra al Proveedor y genera un mensaje en la pantalla indicando el número de la Orden de Compra.

Para consultar la Orden de Compra la Entidad Compradora debe ingresar en el menú superior en la pestaña "Órdenes", el sistema le mostrará todas las Órdenes de Compra de la Entidad.

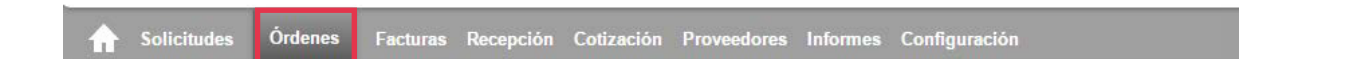

Para ingresar a la Orden de Compra, la Entidad Compradora debe hacer "clic" en el número de la Orden de Compra.

| Órdenes de                                  | e compr                                | a                                |                     |                      |         |                                 |                  |    |
|---------------------------------------------|----------------------------------------|----------------------------------|---------------------|----------------------|---------|---------------------------------|------------------|----|
| Exportar                                    |                                        |                                  | Ver Todo            |                      | ٠       | O Avanzado                      | soat             | Q, |
| showing limited + sea                       | rch for soat ×                         |                                  |                     |                      |         |                                 |                  |    |
| OC totales                                  | OC por entid                           | ad OC por mer                    | cancía              |                      |         |                                 |                  | ~  |
| # de Órdene<br># de artículo<br># de Provee | es 16<br>Is 16<br>dores                | 2                                |                     |                      |         |                                 | -                |    |
| Orden de compra                             | Solicitante                            | Enviar Al Usuario                | Fecha De La Orden 🔻 | Proveedor            | Estado  | Estado de envio                 | Artículos        |    |
| 940                                         | Ramón<br>Humberto<br>Restrepo<br>Riaño | Ramón Humberto<br>Restrepo Riaño | 15/12/14            | La Previsora<br>S.A. | Emitido | Envío por correo<br>electrónico | 1 Unidad of SOAT |    |
|                                             |                                        |                                  |                     |                      |         |                                 |                  |    |

Al ingresar a la información Orden de Compra la Entidad Compradora encontrará:

- i. Fecha de generación del Orden de Compra
- ii. Un link a la Solicitud de Compra
- iii. La información diligenciada por la Entidad en la Solicitud de Orden de Compra.
- iv. La información del Proveedor y haciendo "clic" en el nombre del Proveedor el sistema le mostrará la información del Proveedor: información de contacto, información bancaria, información tributaria, actividad económica.
- v. Artículos.

| L |   |   |   | L | н |   | I |   | I | ш |  |
|---|---|---|---|---|---|---|---|---|---|---|--|
| L |   |   |   | L | н |   | I |   | I | ш |  |
| L |   |   |   | L | н |   | I |   | I | ш |  |
| L |   |   |   | L | н |   | I |   | I | ш |  |
| L |   |   |   | L | н |   | I |   | I | ш |  |
| L | I |   |   | L | н |   | I |   | I | ш |  |
|   |   | _ | _ |   |   | _ |   | _ |   | _ |  |

| Estado                                                                                                    |                                                                                                    |                                                                             |                                                           |                                                                      |                                                   |                               |                     |           |
|----------------------------------------------------------------------------------------------------|----------------------------------------------------------------------------------------------------|-----------------------------------------------------------------------------|-----------------------------------------------------------|----------------------------------------------------------------------|---------------------------------------------------|-------------------------------|---------------------|-----------|
|                                                                                                    | Emitido - Manual pendiente                                                                                                    |                                                                             | 1                                                         | Dirección                                                            |                                                   |                               |                     |           |
| Fecha de la orden                                                                                                    | 24/07/14                                                                                                    |                                                                             |                                                           |                                                                      |                                                   |                               |                     |           |
| Fecha de revisión                                                                                                    | 24/07/14                                                                                                    |                                                                             | Dire                                                      | oción Carrera 1                                                      | 1 # 95-37 Apt                                     | 301                           |                     |           |
| S-olicitud                                                                                                    | 1124                                                                                                    |                                                                             |                                                           | 11101 Bo                                                             | ogota                                             |                               |                     |           |
| Solicitante                                                                                                    | Carlos Gomes                                                                                                    |                                                                             |                                                           | Colombia                                                             | lin day Cadae                                     | Creater                       |                     |           |
| Enviar al usuario                                                                                                    | Carlos Gomes                                                                                                    |                                                                             |                                                           | A la ateni                                                           | cion del Canos                                    | Gomes                         |                     |           |
| Entidad                                                                                                    | Agencia Nacional de Contratación                                                                                                    | Pública - CCE                                                               |                                                           | 1 ermino                                                             | is begun el acu                                   | erdo marco                    |                     |           |
| Términos de                                                                                                    | Sealo al aquesta meno                                                                                                    |                                                                             |                                                           |                                                                      |                                                   |                               |                     |           |
| pago                                                                                                    |                                                                                                    |                                                                             | 5                                                         | Proveedor                                                            |                                                   |                               |                     |           |
| Datos adjuntos                                                                                                    |                                                                                                    |                                                                             | 543                                                       | FIGTEEGO                                                             |                                                   |                               |                     |           |
| Justificación                                                                                                    | Ninguno                                                                                                    |                                                                             |                                                           | Nombr                                                                | Proveed                                           | ar.                           |                     |           |
| Supervisor de la<br>Orden de Compra                                                                                         | Supervisor                                                                                                    |                                                                             | D                                                         | irección Principa                                                    | Avenida car<br>Bogotá D.C                         | rera 20 No. 80<br>Cundinamaro | -45<br>a 0000       |           |
| Telefono                                                                                                    | 838388383                                                                                                    |                                                                             |                                                           |                                                                      | Colombia                                          |                               |                     |           |
| Supervisor                                                                                                    |                                                                                                    |                                                                             |                                                           | Confirmad                                                            | a No (cambiar)                                    |                               |                     |           |
| *Fecha de<br>vencimiento<br>(Orden de                                                                                       | 31/07/14                                                                                                    |                                                                             | Se at<br>o                                                | orió el mensaje d<br>orreo electrónico                               | e No                                              |                               |                     |           |
| compra)                                                                                                    |                                                                                                    |                                                                             |                                                           | Número De Order                                                      | n Ninguno (cam                                    | biar)                         |                     |           |
| Acepto términos<br>y condiciones.                                                                                           | si                                                                                                    |                                                                             |                                                           |                                                                      |                                                   |                               |                     |           |
| Especificaciones<br>adicionales de<br>Entrega                                                                               | Ninguna                                                                                                    |                                                                             |                                                           |                                                                      |                                                   |                               |                     |           |
|                                                                                                    |                                                                                                    |                                                                             |                                                           |                                                                      |                                                   |                               |                     |           |
| Gravámenes<br>adicionales                                                                                                   | Ninguna                                                                                                    |                                                                             |                                                           |                                                                      |                                                   |                               |                     |           |
| Gravámenes<br>adicionales<br>N.I.T.                                                                                         | Neguro<br>900514813                                                                                                    |                                                                             |                                                           |                                                                      |                                                   |                               |                     |           |
| Gravamenes<br>adicionales<br>N.I.T.                                                                                         | Ninguna<br>900514813                                                                                                    |                                                                             |                                                           |                                                                      |                                                   |                               |                     |           |
| Gravámenes<br>adicionales<br>N.I.T.<br>Artículos<br>Tipo Artíc                                                              | Ninguna<br>900514813<br>cullo                                                                                                    | Cantidad                                                                    | Unidad                                                    | Precio                                                               | Total                                             | Recibido                      | Facturad            | lo l      |
| Gravamenes<br>adicionales<br>N.I.T.<br>Artículos<br>Tipo Artíc<br>1 Conte                                                   | Ninguna<br>900514813<br>cullo<br>ustible Autogas - Bogotá                                                                                              | Cantidad<br>100.001                                                         | Unidad<br>Peso (COP)                                      | Precio<br>1.00                                                       | Total<br>100.001.00                               | Recibido                      | Factured            | lo<br>0.0 |
| Gravimenes<br>adicionales<br>N.I.T.<br>Tipo Artículos<br>Tipo Artículos<br>Número De P<br>Ninguno                           | Ninguna<br>900514813<br>cullo<br>ustible Autopas - Bogotá<br>Vieza Contrato<br>AMP Combustible - Unión T                                               | Cantidad<br>100.001<br>femporal Autogas-0                                   | Unidad<br>Peso (COP)<br>Mercano<br>Sandur Combusti        | Precio<br>1.00<br>cia Ahorro (%)<br>sie 2.23 (charge                 | Total<br>100.001.00<br>Cuenta<br>9) 03-01-01-00   | Recibido<br>Perío             | Facturad<br>0<br>do | lo<br>0.0 |
| Gravamenes<br>adicionales<br>N.I.T.<br>Tipo Artículos<br>Tipo Artículos<br>Número De P<br>Neguno<br>PCI seg 1 tex<br>Neguno | Ninguna<br>900514813<br>cullo<br>ustible Autopas - Bogotá<br>Neza Contrato<br>AMP Combustible - Unión T<br>t PCI number PCI lookup<br>Ninguno Ninguno  | Cantiidad<br>100.001<br>Pemporal Autogas-O<br>PCI Jookup<br>Ninguno         | Unidad<br>Peso (COP)<br>Mercano<br>Gandur Combusti        | Precio<br>1.00<br>cia Ahorro (%)<br>sie 2.23 (change                 | Total<br>100.001.00<br>Cuenta<br>9 03-01-01-00    | Recibido<br>Perio             | Facturad<br>0<br>do | lo<br>0.0 |
| Gravimenes<br>adicionales<br>N.I.T.<br>Tipo Artículos<br>Tipo Artículos<br>Número De P<br>Neguno<br>PCI seg 1 tex<br>Neguno | Ninguna<br>900514813<br>cullo<br>ustible Autogas - Bogotá<br>Veza Contrato<br>AMP Combustible - Unión T<br>t PCI number PCI lookup<br>Ninguno Ninguno  | Cantidad<br>100.001<br>Semporal Autogas-C<br>PCI lookup<br>Ninguno<br>Total | Unidad<br>Peso (COP)<br>Sandur Combustit<br>100.001 Unida | Precio<br>1.00<br>cia Ahorro (%)<br>ole 2.23 (charge<br>edes 100.001 | Total<br>100.001.00<br>) Cuenta<br>)) 03-01-01-00 | Recibido<br>0-114 Perio       | Facturad<br>0<br>do | 60<br>0.0 |
| Gravamenes<br>adicionales<br>N.I.T.<br>Tipo Artículos<br>Tipo Artículos<br>Número De P<br>Neguno<br>PCI seg 1 tex<br>Neguno | Ninguna<br>900514813<br>cullo<br>ustible Autogas - Bogotá<br>Veza Continato<br>AMP Combustible - Unión T<br>t PCI number PCI lookup<br>Ninguna Ninguna | Cantidad<br>100.001<br>Iemporal Autopas-G<br>PCI Iookup<br>Ninguno<br>Total | Unidad<br>Peso (COP)<br>Sandur Combusti<br>100.001 Unida  | Precio<br>1.00<br>cia Ahorro (%)<br>ole 2.23 (chargo<br>odes 100.001 | Total<br>100.001.00<br>) Cuenta<br>•) 03-01-01-00 | Recibido<br>0-114 Perio       | Facturad<br>0<br>do | ka<br>0.0 |

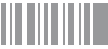

Para ver la Orden de Compra, la Entidad Compradora debe hacer "clic" en el botón que se encuentra al final de la información de la Orden de Compra "Vista de impresión del Proveedor" y el sistema le mostrará la Orden de Compra con el logo de la Entidad Compradora. La Entidad Compradora puede imprimir la Orden de Compra o enviarla por correo.

| Amprimir Correo electro                                                                             | nico                                                                                                    |                                                                               |                    | Eliminar marco  | Cerrar |
|----------------------------------------------------------------------------------------------------|----------------------------------------------------------------------------------------------------|-------------------------------------------------------------------------------|--------------------|-----------------|--------|
|                                                                                                    | Colombia<br>N.I.T. 900<br>ORDEN D                                                                                                    | Compra Eficiente<br>514813<br>E COMPRA                                        |                    |                 |        |
| Colombia Compra Eficiente<br>Nombre del Proyeedor<br>N.I.T. 1                                       | Número de Orden<br>No de Acuerdo Marco                                                                                                    | 277<br>CCE-063-1-2013-2                                                       |                    |                 |        |
| Bogota D.C, Cundinamarca<br>Atte: Z<br>staging@coupa.com<br>Teléfono: +1 (650)                      | Fecha de Emisión<br>Fecha de Vencimiento<br>Comprador<br>Ordenador del gasto<br>Supervisor<br>Teléfono<br>Detalle de Entrega<br>Gravámenes adicionale        | 24/07/14<br>31/07/14<br>Carlos Gomes<br>juan perez<br>Supervisor<br>838388383 |                    |                 |        |
| Enviar a<br>Colombia Compra Eficiente<br>Carrera 11 # 95-37 Apt 301<br>Bogota<br>Atte: Carlos Gomes | Justificación<br>Facturar a<br>Colombia Compra Ef<br>Carrera 7 No. 26-20 I<br>Edificio Seguros Teg<br>Bogota D. C., Bogota<br>Atte: Jose Camilo Ge<br>Santos | iciente<br>Piso 17<br>Jendama<br>D.C.<br>Izman                                |                    |                 |        |
| Linea CDP                                                                                           | Descripción                                                                                                    | Ca                                                                            | nt. Unidad         | Precio Total    |        |
| 1 114                                                                                               | - Bogotá                                                                                                    | 1000                                                                          | 01.0 Peso<br>(COP) | 1,00 100.001,00 |        |
|                                                                                                    |                                                                                                    |                                                                               |                    | 100.001.00 COP  |        |

### C. Documentos del Proceso

El Manual de Acuerdos Marco establece los Documentos del Proceso. Ver Manual.

### D. Registro presupuestal

Una vez enviada la Orden de Compra, la Entidad Compradora debe proceder a expedir el Registro Presupuestal correspondiente en el SIIF o su equivalente. Toda la información del Proveedor se encuentra registrada en la Tienda Virtual del Estado Colombiano en el menú superior en la sección "Proveedores": NIT, Cuenta bancaría, régimen tributario y actividad económica e información de contacto.

| Proveedores Acue                 | erdos Marco de Precios | Catálogo  | s Directorio de la | a red de proveedores          |                                                                                     |                             | _       |
|----------------------------------|------------------------|-----------|--------------------|-------------------------------|-------------------------------------------------------------------------------------|-----------------------------|---------|
| Proveedo                         | res                    |           |                    |                               |                                                                                     |                             |         |
| Crear                            | 🗎 Cargar desde         | el archiv | o 📴 Export         | ar Ver Combustib              | le 🔹 🗸 🚺                                                                            | Avanzado                    | ٩       |
| Nombre                           | Display Name           | Estado    | Suspensión         | Contacto Del Proveedor        | Address:                                                                            | Estado de red del proveedor | Accione |
| Organización<br>Terpel S.A.      |                        | Activo    | No                 | Jeimmy Marcela Rojas<br>Lopez | Cll 103 No. 14A -<br>53<br>Piso 6<br>Bogotá,<br>Cundinamarca 0<br>Colombia          | Conectado                   | 0       |
| Jnión Temporal<br>Autogas-Gandur |                        | Activo    | No                 | Zulma Esmith Duran<br>Carreño | Avenida carrera<br>20 No. 80 -45<br>Bogotá D.C,<br>Cundinamarca<br>0000<br>Colombia | Conectado                   | 0       |

### E. Publicidad de Órdenes de Compra

Las Entidades Compradoras cumplen con la obligación establecida en la Ley 1150 de 2007 y en el Decreto Ley 019 de 2012, de publicar en el SECOP la actividad contractual en la que se ejecutan recursos públicos una vez colocan la Orden de Compra en la Tienda Virtual del Estado Colombiano.

La Tienda Virtual del Estado Colombiano hace parte integral del SECOP y es la plataforma a través de la cual se gestionan las adquisiciones de las Entidades Estales al amparo de Acuerdos Marco de Precios y otros Instrumentos de Agregación de Demanda, así como la adquisición de bienes en Grandes Superficies. Así, las operaciones que se realizan a través de la Tienda Virtual del Estado Colombiano cumplen con el principio de publicidad al quedar registradas en la página web de Colombia Compra Eficiente, en el enlace: http://www.colombiacompra.gov.co/amp-ordenes-de-compra. En consecuencia, la Entidad Compradora no debe publicar nuevamente la Orden de Compra como un contrato independiente en el SECOP, pues estaría duplicando el registro y afectando la calidad de la información del sistema de compra y contratación pública.

La numeración del contrato es la dada por la Tienda Virtual del Estado Colombiano a la Orden de Compra y es la única referencia que debe ser empleada por la Entidad Compradora respecto de la gestión y ejecución del contrato. La Entidad Compradora podrá asignar un número interno de seguimiento documental o archivo, de manera que sea identificable respecto de sus demás Procesos de Contratación, sin que esto implique que sea necesario publicar esta numeración interna nuevamente en el SECOP.

### **V** Publicación de documentos adicionales en las Órdenes de Compra

Los documentos publicados en las Órdenes de Compra de la Tienda Virtual del Estado Colombiano pueden ser vistos por los usuarios registrados de las Entidades Compradoras y Proveedores. Si las Entidades Compradoras requieren hacer la publicación de documentos de carácter público para asociarlos a las Órdenes de Compra deben seguir los siguientes pasos:

- Solicite el link de acceso al formulario de envío (haciendo clic aquí) para ello debe diligenciar la entidad y el número de identidad del usuario de la TVEC y al dar clic en aceptar le llegará el acceso al correo electrónico del usuario.
- ii. Envíe los documentos para publicación ingresando al link que aparece en el correo electrónico y diligenciando los datos de la Orden de Compra y adjuntando los documentos.
- iii. Una vez aprobada la solicitud se le notificará al correo electrónico la publicación de los documentos los cuales pueden ser consultados (haciendo clic aquí)